# **Deploy a Cloud-Delivered FMC (cdFMC) in Cisco Defense Orchestrator (CDO)**

# Contents

| Introduction                                                 |
|--------------------------------------------------------------|
| Prerequisites                                                |
| Requirements                                                 |
| Components Used                                              |
| Background Information                                       |
| Configure                                                    |
| Deploy a Cloud-Delivered Firepower Management Center on CDO. |
| Onboard an FTD on a Cloud-Delivered FMC                      |
| Related Information                                          |

# Introduction

This document describes the deployment and onboard process of Cloud-Delivered FMC on the CDO platform.

# Prerequisites

#### Requirements

Cisco recommends knowledge of these topics:

- Cloud-Delivered Firepower Management Center (cdFMC)
- Cisco Defense Orchestrator (CDO)
- Firepower Threat Defense Virtual (FTDv)

Minimum FTD version 7.0.3

#### **Components Used**

The information in this document is based on these software and hardware versions:

- cdFMC
- FTDv 7.2.0

The information in this document was created from the devices in a specific lab environment. All of the devices used in this document started with a cleared (default) configuration. If your network is live, ensure that you understand the potential impact of any command.

### **Background Information**

Cisco Defense Orchestrator (CDO) is the platform for the cloud-delivered Firewall Management Center (cdFMC). The cloud-delivered Firewall Management Center is a software-as-a-service (SaaS) product that

manages Secure Firewall Threat Defense devices. It offers many of the same functions as an on-premises Secure Firewall Secure Firewall Threat Defense. It has the same appearance and behavior as an on-premises Secure Firewall Management Center and uses the same FMC Application Programming Interface (API).

This product is designed for migration from the on-premises Secure Firewall Management Centers to the Secure Firewall Management Center SaaS version.

# Configure

#### Deploy a Cloud-Delivered Firepower Management Center on CDO.

These pictures show the initial setup process needed to deploy a cloud-delivered FMC on CDO.

From the CDO menu, navigate to Tools & Services > Firewall Management Center > Onboard.

| Hide Menu            | Welcome to Cisco Defense Orchestrator                                                                       | Quick Actions              |
|----------------------|----------------------------------------------------------------------------------------------------|----------------------------|
| Multicloud     New   | Inventory & Objects                                                                                         | + Onboard                  |
| Configuration        |                                                                                                    |                            |
| Policies >           |                                                                                                    |                            |
| Objects              |                                                                                                    |                            |
| •Č• VPN >            |                                                                                                    |                            |
| √ Analytics >        | Onboard a Device or Service<br>Onboard ASAs, FTDs or other devices or services to begin your CDO Experience |                            |
| Change Log           |                                                                                                    |                            |
| ☆ Tools & Services → |                                                                                                    |                            |
| ôf Settings >        | Version a611b0d746c7628568984b831cfd7f8856390e80   CDO Status                                               | © 2024 Cisco Systems, Inc. |
|                      |                                                                                                    |                            |

| Hide Menu            | Follow the steps below                                         |                                          |                       |                                                               | Cancel |
|----------------------|----------------------------------------------------------------|------------------------------------------|-----------------------|---------------------------------------------------------------|--------|
| and Dashboard        | Follow the steps below                                         |                                          |                       |                                                               | Cancel |
| Multicloud New       |                                                                |                                          |                       |                                                               |        |
| Inventory            | a Historia                                                     | G                                        |                       | <b>—</b>                                                      |        |
| Configuration        |                                                                | Enable Cloud-Delivered                   | Discover From SecureX | Use Credentials                                               |        |
| Policies >           |                                                                | FMC<br>Add a Cloud-Delivered EMC to your | Account               | Onboarding a device using an IP<br>address or host name and a |        |
| Objects              |                                                                | tenant                                   | from SecureX tenant   | username and password (Version<br>6.4+)                       |        |
| L VPN                | Firewall Management Center<br>Cisco Secure Firewall Management |                                          |                       |                                                               |        |
| Events & Monitoring  | Center                                                         |                                          |                       |                                                               |        |
| A Apabetics          |                                                                |                                          |                       |                                                               |        |
| 4. Pointage 2        |                                                                |                                          |                       |                                                               |        |
| Change Log           |                                                                |                                          |                       |                                                               |        |
| (++) Jobs            |                                                                |                                          |                       |                                                               |        |
| 🎇 Tools & Services > |                                                                |                                          |                       |                                                               |        |
| 60% Settings >       |                                                                |                                          |                       |                                                               |        |
| afa                  |                                                                |                                          |                       |                                                               |        |
|                      |                                                                |                                          |                       |                                                               |        |
|                      |                                                                |                                          |                       |                                                               |        |

Select Enable Cloud-Delivered FMC.

CDO privisions a cloud-delivered Firewall Management Center instance in the background; it typically takes 15 to 30 minutes for this to be complete. You can track the provisioning progress on the Status column of Cloud-Delivered FMC.

| Hide Menu  About Dashboard  Multicloud |   | Onc<br>FTD | e your cdFMC becomes active, you will<br>s.                  | need to log out and log back in to | start using your cdf | FMC to a | add                 |                                           |                |
|----------------------------------------|---|------------|--------------------------------------------------------------|------------------------------------|----------------------|----------|---------------------|-------------------------------------------|----------------|
| Configuration                          |   | Q<br>FMC   | Search by Device Name, IP Address, or S<br>Secure Connectors | erial Number                       |                      |          |                     |                                           |                |
| Policies                               | > |            | Name                                                         | Version                            | De                   | evices   | Туре                | Status                                    | Last Heartbeat |
| Objects                                |   |            | Cloud-Delivered FMC                                          | N/A                                | 0                    | 90       | Cloud-Delivered FMC | © Provisioning (This process will take 15 |                |
| ₀Å₀ VPN                                | > |            |                                                              |                                    |                      |          |                     |                                           |                |
| Events & Monitoring                    |   |            |                                                              |                                    |                      |          |                     |                                           |                |
| -√- Analytics                          | > |            |                                                              |                                    |                      |          |                     |                                           |                |
| ( Change Log                           |   |            |                                                              |                                    |                      |          |                     |                                           |                |
| Jobs                                   |   |            |                                                              |                                    |                      |          |                     |                                           |                |
| 😤 Tools & Services                     | • |            |                                                              |                                    |                      |          |                     |                                           |                |
| Settings                               | > |            |                                                              |                                    |                      |          |                     |                                           |                |

After the provisioning is complete, the status changes to Active. In addition, you get a Cloud-delivered Firewall Management Center is Ready notification on the CDO notifications panel.

| Q Search |                                                                                                    | <b>⊳,</b> -                           | \$.               |
|----------|----------------------------------------------------------------------------------------------------|---------------------------------------|-------------------|
|          | <ul> <li>Announcement</li> <li>May 3rd 2024, 5:33:28</li> <li>Cloud-Delivered Firewall N<br/>ready. Management of FT<br/>is now available.</li> </ul> | pm<br>Management Ce<br>D devices with | enter is<br>cdFMC |

| -iliali<br>cisco | Defense Orche         | estrator | Serv | vices                                        |          |         |                     |                            | Q Search |                      |
|------------------|-----------------------|----------|------|----------------------------------------------|----------|---------|---------------------|----------------------------|----------|----------------------|
| ≡                | Hide Menu             |          |      |                                              |          |         |                     |                            |          |                      |
|                  | Dashboard             |          | Q    | Search by Device Name, IP Address, or Serial | Number   |         |                     |                            |          | 2 +                  |
| $\bigcirc$       | Multicloud<br>Defense | New      | FMC  | Secure Connectors                            |          |         |                     |                            |          |                      |
|                  | Inventory             |          |      | Name                                         | Version  | Devices | Туре                | Status                     |          | Last Heartbeat       |
| Con              | figuration            |          |      | Cloud-Delivered FMC                          | 20240412 | ⊕ 0     | Cloud-Delivered FMC | <ul> <li>Active</li> </ul> |          | 05/07/2024, 16:24:43 |
| 8                | Policies              | >        |      |                                              |          |         |                     |                            |          |                      |
| $\otimes$        | Objects               | >        |      |                                              |          |         |                     |                            |          |                      |
| ംപ്പം            | VPN                   | >        |      |                                              |          |         |                     |                            |          |                      |
| Eve              | nts & Monitoring      |          |      |                                              |          |         |                     |                            |          |                      |
|                  | Analytics             | >        |      |                                              |          |         |                     |                            |          |                      |
| ٩                | Change Log            |          |      |                                              |          |         |                     |                            |          |                      |
| <u>(*</u> )      | Jobs                  |          |      |                                              |          |         |                     |                            |          |                      |
| *                | Tools & Service       | es >     |      |                                              |          |         |                     |                            |          |                      |
| -{\$}}           | Settings              | >        |      |                                              |          |         |                     |                            |          |                      |

You can then onboard your threat defense devices to the cloud-delivered Firewall Management Center and

manage them.

Navigate to Menu > Tools & Services > Firewall Management Center.

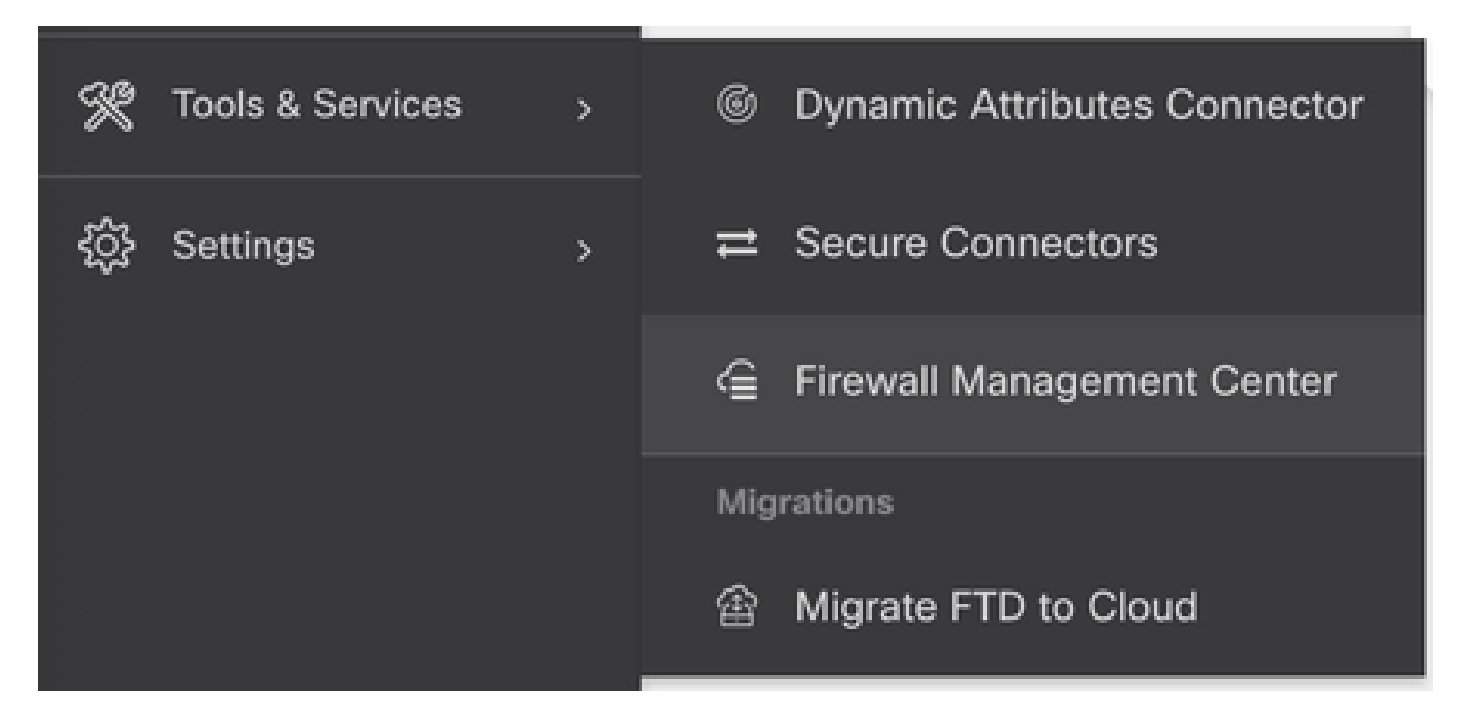

Select your cdFMC to display the cdFMC information and, in order to access the Graphical User Interface (GUI) of the cdFMC, select any of the options available on the right side.

| cisco     | Defense Orchestrat | or | Serv | ices                |                            |          |         |                     |                            | Q Search       |            | ۲ <b>۲</b> | ٥.                               | <b>₩</b> ?•                         |
|-----------|--------------------|----|------|---------------------|----------------------------|----------|---------|---------------------|----------------------------|----------------|------------|------------|----------------------------------|-------------------------------------|
| ≡         | Hide Menu          |    |      |                     |                            |          |         |                     |                            |                |            | >          | Cloud                            | -Delivered FN                       |
|           | Dashboard          |    | Q S  | earch by Device Nam | e, IP Address, or Serial I | Number   |         |                     |                            |                | <b>2</b> + |            | Hostname                         | e cdo-cisco-mu<br>tac.app.us.cd     |
| 0         | Multicloud New     |    | FMC  | Secure Connectors   | 1                          |          |         |                     |                            |                |            |            | Version                          | 20240412                            |
|           | Inventory          |    |      | Name                |                            | Version  | Devices | Туре                | Status                     | Last Heartbeat |            |            | Actions                          |                                     |
| Con       | figuration         |    |      | Cloud-Delivered FM  | ic                         | 20240412 | ⇔0      | Cloud-Delivered FMC | <ul> <li>Active</li> </ul> | 05/07/2024, 16 | :24:43     |            | O CI                             | heck For Changes<br>eployment       |
| ۲         | Policies           | `  | -    |                     |                            |          |         |                     |                            |                |            |            | ① U                              | pdates                              |
| $\otimes$ | Objects            | >  |      |                     |                            |          |         |                     |                            |                |            |            |                                  | /orkflows<br>PI Explorer            |
| •Å•       | VPN                | >  |      |                     |                            |          |         |                     |                            |                |            |            |                                  |                                     |
| Eve       | nts & Monitoring   |    |      |                     |                            |          |         |                     |                            |                |            |            | Manage                           | ement                               |
|           | Analytics          | >  |      |                     |                            |          |         |                     |                            |                |            |            |                                  | evices                              |
| ٩         | Change Log         |    |      |                     |                            |          |         |                     |                            |                |            |            | <ul> <li>P</li> <li>O</li> </ul> | olicies<br>biects                   |
| (+)       | laha               |    |      |                     |                            |          |         |                     |                            |                |            |            | -C N                             | AT                                  |
|           | Jobs               |    |      |                     |                            |          |         |                     |                            |                |            |            | 승 Si<br>스 R                      | ite to Site VPN<br>emote Access VPN |
| X         | Tools & Services   | •  |      |                     |                            |          |         |                     |                            |                |            |            | PI                               | latform Settings                    |
| <br>      | Settings           | >  |      |                     |                            |          |         |                     |                            |                |            |            | Custom                           |                                     |
|           |                    |    |      |                     |                            |          |         |                     |                            |                |            |            | System                           |                                     |
|           |                    |    |      |                     |                            |          |         |                     |                            |                |            |            | 0 C                              | onfiguration                        |
|           |                    |    |      |                     |                            |          |         |                     |                            |                |            |            | E Sr                             | mart Licenses                       |
|           |                    |    |      |                     |                            |          |         |                     |                            |                |            |            | v A                              | evice Health                        |
|           |                    |    |      |                     |                            |          |         |                     |                            |                |            |            | nh A                             | udit                                |
|           |                    |    |      |                     |                            |          |         |                     |                            |                |            |            | 0 C                              | isco Cloud Events                   |

Now you can see the cdFMC GUI.

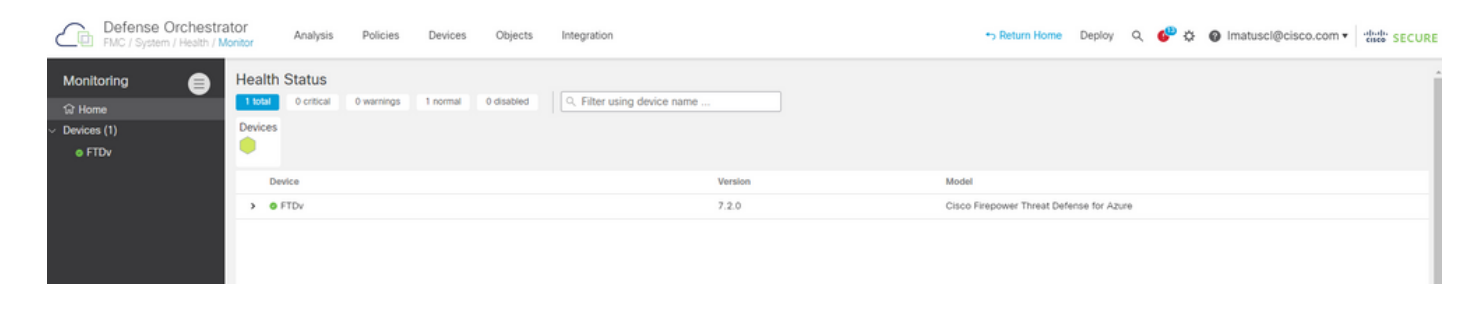

#### **Onboard an FTD on a Cloud-Delivered FMC**

These images show how to onboard an FTD in order to be registered on a cdFMC with Command Line Interface (CLI) registration key.

First, select Onboard an FTD on the CDO home page.

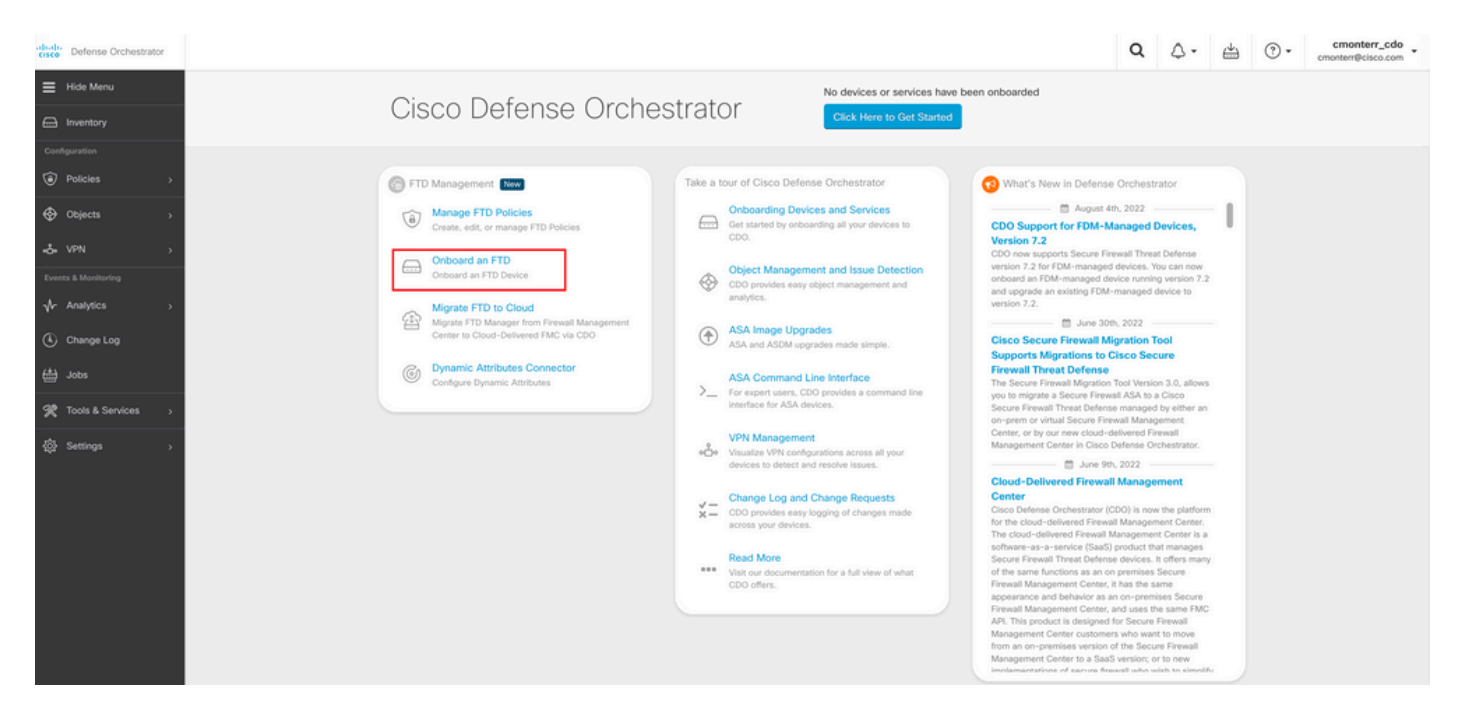

#### Then, select the Use CLI Registration Key option.

| cisco Defense Orchestrator | Onboard FTD Device |                                                                    |                                                                            |                                                                            |                                                                                                    | Q                     | ۵.                          | 4 | • (?) | cmonterr_cdo<br>cmonterr@cisco.com |
|----------------------------|--------------------|--------------------------------------------------------------------|----------------------------------------------------------------------------|----------------------------------------------------------------------------|----------------------------------------------------------------------------------------------------|-----------------------|-----------------------------|---|-------|------------------------------------|
| ⊟ Hide Menu                |                    | Follow the steps below                                             |                                                                            |                                                                            |                                                                                                    |                       | Cancel                      |   |       |                                    |
| Inventory                  |                    |                                                                    |                                                                            |                                                                            |                                                                                                    |                       |                             | - |       |                                    |
| Configuration              |                    |                                                                    |                                                                            |                                                                            |                                                                                                    |                       |                             |   |       |                                    |
| Policies >                 |                    | FTD 0000                                                           | A Important: After onboarding you<br>manager will not be available after   | r FTD, it will be managed by Firewa<br>onboarding, and all existing policy | all Management Center in CDO. Note that use of<br>configurations will be reset. You will need to rec | the firew<br>onfigure | vall device<br>polices from | n |       |                                    |
| ♦ Objects >                |                    | Firepower Threat Defense                                           | CDO after onboarding. Learn more                                           | s<br>د                                                                     |                                                                                                    |                       |                             |   |       |                                    |
| ₀å• VPN →                  |                    | 90-day Evaluation License:<br>89 days left<br>Manage Smart License | Use CLI Registration Key<br>Onboard a device using a registration          | Use Serial Number                                                          |                                                                                                    |                       |                             |   |       |                                    |
| Events & Monitoring        |                    |                                                                    | key generated from CDO and applied<br>on the device using the Command Line | provisioning or for onboarding<br>confloured devices using their serial    |                                                                                                    |                       |                             |   |       |                                    |
| √r Analytics →             |                    |                                                                    | Interface.<br>(FTD 7.0.3+ & 7.2+)                                          | number.<br>(FTD 7.2+)                                                      |                                                                                                    |                       |                             |   |       |                                    |
| Change Log                 |                    |                                                                    |                                                                            |                                                                            |                                                                                                    |                       |                             |   |       |                                    |

Proceed to enter the requested and desired FTDv information.

| 0 | Device Name          | FTDv                                                                                                    |                                                                                                    |   |                                                                                                    | Edit |
|---|----------------------|----------------------------------------------------------------------------------------------------|----------------------------------------------------------------------------------------------------|---|----------------------------------------------------------------------------------------------------|------|
| 2 | Policy Assignment    | Access Control Policy: Default A                                                                                                    | ccess Control Policy                                                                                                    |   |                                                                                                    | Edit |
| 3 | Subscription License | Please indicate if this FTD is physic<br>Physical FTD Device<br>Virtual FTD Device<br>Performance Tier (FTDv 7.0 and<br>FTDv100 - Tiered (16 core )<br>License Type<br>Base License<br>Threat<br>Malware<br>URL License | al or virtual:<br>above only)<br>/ 32 GB) ~<br>Includes //<br>Base Firewall Capabilities //<br>Base Firewall Capabilities //<br>File Policy //<br>URL Reputation // | 0 | Enable subscription licenses. CDO will attempt to enable<br>the selected licenses when the device is connected to<br>CDO and registered with the supplied Smart License.<br>Learn more about Cisco Smart Accounts.<br>Note: All virtual FTDs require performance tier license.<br>Make sure your subscription licensing account contains<br>the available licenses you need. Its important to choose<br>the tier that matches the license you have in your<br>account. Until you choose a tier, your FTDv defaults to<br>FTDv50 selection. | e    |
|   |                      | RA VPN VPNOnly +                                                                                                    | RA VPN                                                                                                    |   |                                                                                                    |      |
|   |                      | Next                                                                                                    |                                                                                                    |   |                                                                                                    |      |

Finally, the cdFMC creates a specific CLI Keyfor your device.

| 4 CLI Registration Key | $ \begin{array}{c} 1 \\ \hline \\ \hline \\ \hline \\ \hline \\ \hline \\ \hline \\ \hline \\ \hline \\ \hline \\ \hline$                                          | œ          |
|------------------------|----------------------------------------------------------------------------------------------------|------------|
|                        | configure manager add cmonterr-cdo.app.us.cdo.cisco.com<br>NaRZpWdiG4waNYJMQVAxdKqsukd2nDTn 6qDJQJAyKn53d0TnEifT0XF5nseZ43pd cmonterr-<br>cdo.app.us.cdo.cisco.com | <b>4</b> 2 |

Copy the CLI Key into the CLI of your managed device.

> configure manager add cmonterr-cdo.app.us.cdo.cisco.com NaRZpWdiG4waNYJMQVAxdK qsukd2nDTn 6qDJQJAyKn53d0TnEifT0XF5nseZ43pd cmonterr-cdo.app.us.cdo.cisco.com File HA\_STATE is not found. Manager cmonterr-cdo.app.us.cdo.cisco.com successfully configured. Please make note of reg\_key as this will be required while adding Device in FMC. show managers Туре : Manager Host : cmonterr-cdo.app.us.cdo.cisco.com Display name : cmonterr-cdo.app.us.cdo.cisco.com Identifier : 6qDJQJAyKn53d0TnEifT0XF5nseZ43pd Registration : Pending

The cdFMC initiates a registration task.

| cisco Defense Orchestrator | Inventory                                                                 |                        |                                 | Q | ۵.                           | 4                      | • (?)                              | cmonterr_cdo<br>cmonterr@cisco.com                    | -         |
|----------------------------|---------------------------------------------------------------------------|------------------------|---------------------------------|---|------------------------------|------------------------|------------------------------------|-------------------------------------------------------|-----------|
| E Hide Menu                | T Devices Templates Q Search by Device Name, IP Address, or Serial Number |                        | Displaying 1 of 1 results C 🛞 🕇 | > | FTDv @                       |                        |                                    |                                                       |           |
| Inventory                  | AI FTD                                                                    |                        |                                 |   | Device Det                   | ails                   |                                    |                                                       | ~         |
| Configuration              | Name ©                                                                    | Configuration Status 0 | Connectivity 0                  |   | Location                     |                        | n/a                                |                                                       |           |
| Policies >                 | FTDV                                                                      |                        | O Onboarding                    |   | Model<br>Serial              |                        | n/a<br>n/a                         |                                                       |           |
|                            | - 10                                                                      |                        |                                 |   | Version<br>Onboard<br>Method | ing                    | n/a<br>Registration                | Кау                                                   |           |
| ⊷å⊷ VPN →                  |                                                                           |                        |                                 |   |                              |                        |                                    |                                                       |           |
| Events & Monitoring        |                                                                           |                        |                                 |   | C Registra                   | tion Per               | nding<br>Decisionation             | start Diassa complete                                 | the       |
| √r Analytics →             |                                                                           |                        |                                 |   | onboardin                    | g process<br>on the dr | s by executing<br>evice (ignore if | the following registratio<br>f already done). Make sc | an<br>ure |
| Change Log                 |                                                                           |                        |                                 |   | your FTD                     | can conne              | ect to cmonten                     | r-cdo.app.us.cdo.cisco.                               | .com.     |
| 🖶 Jobs                     |                                                                           |                        |                                 |   | config                       | pure mar               | nager add o                        | cmonterr-cdo.a_                                       | থ         |
|                            |                                                                           |                        |                                 |   | Device Act                   | ons                    |                                    |                                                       | ~         |
| Tools & Services           |                                                                           |                        |                                 |   | Workf                        | lows                   |                                    |                                                       |           |
| ô Settings >               |                                                                           |                        |                                 |   | Monitoring                   |                        |                                    |                                                       | ÷         |
|                            |                                                                           |                        |                                 |   | Device Mar                   | lagemer                | nt                                 |                                                       | v         |
|                            |                                                                           |                        |                                 |   | Policies                     |                        |                                    |                                                       | ~         |
|                            |                                                                           |                        |                                 |   | Objects                      |                        |                                    |                                                       | ~         |
|                            |                                                                           |                        |                                 |   | ,- +++                       |                        |                                    |                                                       |           |
|                            |                                                                           |                        |                                 |   | Label Grou                   | ps and L               | abels.                             |                                                       | ~         |
|                            |                                                                           |                        |                                 |   | Add Labels                   | 0                      |                                    |                                                       |           |
|                            |                                                                           |                        |                                 |   | Add labe                     | groups                 | and labels                         |                                                       | +         |
|                            |                                                                           |                        |                                 |   |                              |                        |                                    |                                                       | _         |

**Note:** Make sure your FTD device has communication over ports 8305 (sftunnel) and 443 to the CDO tenant in order to complete the registration process. Consult the full <u>Network Requirements</u>.

Note: If you can not connect to the host, you can rectify the DNS configuration in the FTD-CLI with this command: configure network dns <address>.

To monitor the registration process, navigate to Device Actions > Workflows..

| Workflows                               |                               |           |               | Q 4-                  | Cmonterr_cdo                                     |
|-----------------------------------------|-------------------------------|-----------|---------------|-----------------------|--------------------------------------------------|
| <ul> <li>Return to Inventory</li> </ul> |                               |           |               |                       |                                                  |
| T FTDv (FTD)                            |                               |           |               |                       | C 🙂                                              |
| Name                                    | Priority                      | Condition | Current State | Last Active           | Time                                             |
| fmceRegisterFtdStateMachine             | On Demand                     | Done      | Done          | 8/30/2022, 3:35:50 PM | 8/30/2022, 3:33:11 PM / 8/30/2022,<br>3:35:50 PM |
| ftdcOnboardingStateMachine              | <ul> <li>On Demand</li> </ul> | Done      | Done          | 8/30/2022, 3:32:50 PM | 8/30/2022, 3:32:50 PM / 8/30/2022,<br>3:32:50 PM |
|                                         |                               |           |               |                       |                                                  |

Expand the Active state to have additional information, these pictures show how the FTDv was successfully registered.

| orkflows                                                      |                                  |                             |                        |                                                     |                                | Q 4.                                         | • • 🗄 🗄                               | Imatusci@ |
|---------------------------------------------------------------|----------------------------------|-----------------------------|------------------------|-----------------------------------------------------|--------------------------------|----------------------------------------------|---------------------------------------|-----------|
| turn to Inventory                                             |                                  |                             |                        |                                                     |                                |                                              |                                       |           |
| FTDv (FTD)                                                    |                                  |                             |                        |                                                     |                                |                                              |                                       |           |
| lame                                                          | Priority                         | Condition                   | Current State          |                                                     | Last Active                    |                                              | Time                                  |           |
| ACTION                                                        | TIME                             | START STATE                 | EN                     | D STATE                                             |                                | RESULT                                       |                                       |           |
| Pallan Palmad Panak Julian                                    | 10.01.10.010.110.01.10.010       | DOLLING WAT DEPOSE OUT      |                        | NUTINE OF THEY STATIS                               |                                |                                              |                                       |           |
|                                                               | 15:34:40.012715:34:40.019        | POLENIG_WAIT_DEFORE_CHE     |                        | NITATE_GET_TASK_STATUS                              |                                | • SUCCESS                                    |                                       |           |
|                                                               | 15:35:17:324 / 15:35:17:724      |                             | entellere Deguerte det | DOLLING WAT BEFORE OUT                              | OV RECEIPTER FTR               | 100 IN 00000                                 | ree                                   |           |
| PalliceDelwardCharckArtion                                    | 15:35:10:200 / 15:35:10:244      | POLING WAIT BEFORE CHE      |                        | NITIATE CET TACK STATUS                             | CA_REGISTER_PTD                |                                              | .55                                   |           |
| For Party and Cat Action                                      | 15:35:10.200 / 15:35:10.299      | POLLING_WAIT_BEFORE_CHE     |                        | NITATE_GET_TASK_STATUS                              |                                | <ul> <li>SUCCESS</li> <li>SUCCESS</li> </ul> |                                       |           |
| EmoChany Task Status Desource ald and land                    | 15/35/40 630 / 15/35/40 652      | AWAIT DESDONSE EDOM on      | acteEmcDenuests        | NETATE OFT DEVICE RECO                              | DOS REGISTER ETD               | IOR SUCCEEDE                                 | D                                     |           |
| Em-Demunst Device Device/signification                        | 15:35:49:674 / 15:35:50:084      | INITIATE OFT DEVICE RECOR   |                        | NAIT FOR DEVICE RECORD                              | S REGISTER ETD                 | SUCCESS                                      |                                       |           |
| EmenEliterDeviceDesponseilandlar                              | 15/35/50 406 / 15/35/50 510      | AWAIT DESDONSE EDOM on      | montaEmoDaquests       | DONE                                                |                                | SUCCESS                                      |                                       |           |
|                                                               | TYPE                             | TIME                        |                        | DESINT                                              |                                | 0000000                                      |                                       |           |
| noon                                                          | Balana                           | 15.20.11.000 / 15.00.11.001 |                        | Sand Consething State                               | to excluse                     |                                              |                                       |           |
| Linders SMC near With Davies Mansion Mark                     | Before                           | 15/32/11/22/17/15/32/11/22/ |                        | setDevice/Jersingle@tath                            |                                |                                              |                                       |           |
| Device State Machine Clear Enveloped                          | Bafara                           | 15:33:11:234 / 15:33:11:234 |                        | nalmarQenumed                                       |                                |                                              |                                       |           |
| FmreRegisterFtdr.StatusRegit-ock                              | Bafara                           | 15:33:11:234 / 15:33:11:236 |                        | Executed one book men                               | stability for FTD devices FTD- |                                              |                                       |           |
| ImceRegisterFlacStatusFrenkuk                                 | After                            | 15-25-50 517 / 15-25-50 510 |                        | Executed pre-hook successfully for FTD device: FTDv |                                |                                              |                                       |           |
| Net A On Connect in State Change Affect look                  | After                            | 15-35-50 510 / 15-35-50 521 |                        | Netification skinned for t                          | any                            |                                              |                                       |           |
| Independent SMC antext With Daving & sale Daling Elastication | After                            | 15:35:50:511 / 15:35:50:523 |                        | notification supped for o                           | nis even.                      |                                              |                                       |           |
| Add Daviorable ma To State Machine Dahura Atterdienk          | Attor                            | 15-35-50 523 / 15-35-50 528 |                        | Added device name to d                              | hoose sude                     |                                              |                                       |           |
| Parties State Machine CarFree After data                      | Alter                            | 15-25-50 525 / 15-25-50 520 |                        | Access Converting to C                              | eosy record                    |                                              |                                       |           |
| Device Statemachine Seturior Anternook                        | Alter                            | 10:00:00:020710:00:000      |                        | noemoroccamed                                       |                                |                                              |                                       |           |
| Devices Templates O Search hu Da                              | vica Nama ID Addrace or Sarial N | lumbar                      | Displaying 1 of 1      | muite                                               | C (4) 🗖                        | > FTDv @                                     |                                       |           |
| Conces rempines of search by bei                              | noe name, in Address, or Sename  | united .                    | Chipoping For F        | 100000                                              |                                | FTD                                          |                                       |           |
| FTD                                                           |                                  |                             |                        |                                                     |                                | Device Details                               |                                       |           |
| Name \$                                                       |                                  | Configuration Sta           | atus ¢ C               | onnectivity \$                                      |                                | Location                                     | n/a                                   |           |
| FTDv                                                          |                                  | O Synced                    |                        | Online                                              |                                | Model                                        | Cisco Firepower Threat Defen<br>Azure |           |
| FID                                                           |                                  |                             |                        |                                                     |                                | Serial                                       | 9AGTAFW24C6<br>7.2.0                  |           |
|                                                               |                                  |                             |                        |                                                     |                                | Onboarding                                   | Registration Key                      |           |
|                                                               |                                  |                             |                        |                                                     |                                | Snort Version                                | 3.1.21.1-126                          |           |
|                                                               |                                  |                             |                        |                                                     |                                |                                              |                                       | _         |
|                                                               |                                  |                             |                        |                                                     |                                | Vour device's                                | configuration is up-to-date.          |           |
|                                                               |                                  |                             |                        |                                                     |                                |                                              |                                       | _         |
|                                                               |                                  |                             |                        |                                                     |                                | Device Actions                               |                                       |           |
|                                                               |                                  |                             |                        |                                                     |                                | Check for<br>C Manage L                      | Changes<br>licenses                   |           |
|                                                               |                                  |                             |                        |                                                     |                                | Workflow                                     | 5                                     |           |
|                                                               |                                  |                             |                        |                                                     |                                | E Remove                                     |                                       |           |
|                                                               |                                  |                             |                        |                                                     |                                | Monitoring                                   |                                       |           |
|                                                               |                                  |                             |                        |                                                     |                                |                                              |                                       |           |
|                                                               |                                  |                             |                        |                                                     |                                | Device Manage                                | iment                                 |           |
|                                                               |                                  |                             |                        |                                                     |                                | E Device O                                   | verview                               |           |
|                                                               |                                  |                             |                        |                                                     |                                | Routing                                      |                                       |           |
|                                                               |                                  |                             |                        |                                                     |                                | ⊖ Inline Set                                 | 8                                     |           |
|                                                               |                                  |                             |                        |                                                     |                                |                                              |                                       |           |
|                                                               |                                  |                             |                        |                                                     |                                | High Avai                                    | lability                              |           |

Finally, Navigate to Device Management > Device Overview in order to access the cdFMC and review the FTDv overview status.

| Defense Orchestrator Analysis Policies                                                            | Devices Objects Integration |                                           | 🕤 Return Home Deploy Q 🔮 🔅              | Imatuscl@cisco.com      Imatuscl@cisco.com |
|---------------------------------------------------------------------------------------------------|-----------------------------|-------------------------------------------|-----------------------------------------|--------------------------------------------|
| TDV<br>isco Firepower Threat Defense for Azure<br>Device Routing Interfaces Inline Sets DHCP VTEP |                             |                                           |                                         |                                            |
| General /±+                                                                                       | License                     | /                                         | System                                  | <b>0</b> G                                 |
| Name: FTDv                                                                                        | Performance Tier :          | FTDv100 - Tiered (Core 16 / 32 GB)        | Model:                                  | Cisco Firepower Threat Defense for Azure   |
| Transfer Packets: No                                                                              | Base:                       | Yes                                       | Serial:                                 | 9AGTAFW24C6                                |
| Mode: Routed                                                                                      | Export-Controlled Features: | No                                        | Time:                                   | 2022-08-30 21:04:27                        |
| Compliance Mode: None                                                                             | Malware:                    | No                                        | Time Zone:                              | UTC (UTC+0:00)                             |
| TLS Crypto Acceleration: Disabled                                                                 | Threat:                     | No                                        | Version:                                | 7.2.0                                      |
|                                                                                                   | URL Filtering:              | No                                        | Time Zone setting for Time based Rules: | UTC (UTC+0:00)                             |
| Device Configuration: Import Export Download                                                      | AnyConnect Apex:            | No                                        |                                         |                                            |
|                                                                                                   | AnyConnect Plus:            | No                                        |                                         |                                            |
|                                                                                                   | AnyConnect VPN Only:        | No                                        |                                         |                                            |
|                                                                                                   |                             |                                           |                                         |                                            |
| Inspection Engine                                                                                 | Health                      |                                           | Management                              | / 🔍                                        |
| Inspection Engine: Snort 3                                                                        | Status:                     | •                                         | Host:                                   | NO-IP                                      |
| Revert to Snort 2                                                                                 | Policy:                     | Initial_Health_Policy 2022-06-04 01:25:03 | Status:                                 | •                                          |
|                                                                                                   | Excluded:                   | None                                      | Manager Access Interface:               | Management Interface                       |

# **Related Information**

- <u>Technical Support & Documentation Cisco Systems</u>
- Manage Cisco Secure Firewall Threat Defense Devices with Cloud-Delivered Firewall
   Management Center